| Nr | Gesproken tekst                                                                                                    |
|----|----------------------------------------------------------------------------------------------------|
| 1  | Klik op Reports, Boekhouding.                                                                                                    |
| 2  | U ziet onder dossier het rapport 06 saldo rekening derden.                                                                                                   |
| 3  | U klikt op het plusje en ziet dat het de bedoeling van dit rapport is om een overzicht van de saldi aan derdengelden per dossier te verkrijgen.              |
| 4  | Dit rapport impliceert dat er boekingen zijn gebeurd op een grootboeknummer met relatierekening 16 derdengelden.                                             |
| 5  | De instelling van dit grootboeknummer is terug te vinden onder Accounting Partnerinstellingen.                                                               |
| 6  | Klik op de naam van het rapport. Aan de rechterzijde kunt u nu de criteria invullen.                                                                         |
| 7  | Duid de boekhoudpartner aan.                                                                                                    |
| 8  | Geef als startdatum de eerste dag van het eerste boekjaar in en als einddatum bijvoorbeeld vandaag om een volledig overzicht van de derdengelden te bekomen. |
| 9  | Bij type kunt u bepalen of het alle dossiers of enkel actieve of afgesloten dossiers betreft.                                                                |
| 10 | U kunt al dan niet groeperen per dominus en al dan niet het 0 dossier meenemen.                                                                              |
| 11 | Indien van toepassing kunt u onder kantoor of familie eventueel een bijkomende analytische selectie opgeven.                                                 |
| 12 | Klik op Uitvoeren om het rapport te trekken.                                                                                                    |
| 13 | U ziet nu per dossier het beschikbare saldo aan derdengelden en de datum van laatste verrichting.                                                            |
| 14 | In de kolom Ontvangen ziet u per dossier de binnengekomen derdengelden en daarnaast in de kolom Uitgegeven de uitgaande derdengelden.                        |
| 15 | Een dossier met een x vooraan is een afgesloten dossier.                                                                                                    |
| 16 | De beschikbare saldi zijn ook zichtbaar in de module netbanking, zodat u gemakkelijk een bepaald bedrag kunt doorstorten.                                    |
| 17 | Kijk daarvoor naar de tutorial Accounting Netbanking Automatische betaalopdrachten.                                                                          |